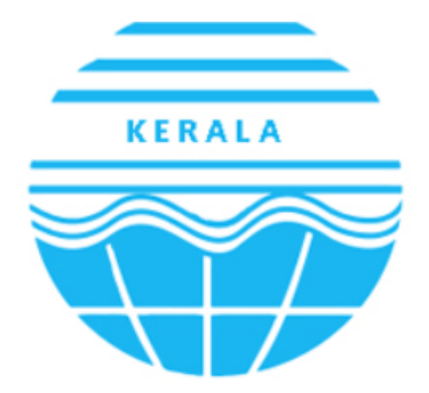

Kerala State Pollution Control Board കേരള സംസ്ഥാന മലിനീകരണ നിയന്ത്രണ ബോർഡ്

## User Manual for KSPCB

#### USER MANUAL - KERALA STATE POLLUTION CONTROL BOARD

## **Table of Contents**

| U | Iser Manual for KSPCB      | 1  |
|---|----------------------------|----|
| Т | able of Contents           | 2  |
| Т | able of Figures            | 3  |
| 1 | COMPLAINT MANAGEMENT       | 15 |
|   | 1.1 Complaint Registration | 15 |

# **Table of Figures**

| Figure 295 - Login Window       | 4 |
|---------------------------------|---|
| Figure 296 - Register Complaint | 4 |
| Figure 297 - File a Complaint   | 5 |
| Figure 298 - Complaint ID       | 5 |

#### USER MANUAL – KERALA STATE POLLUTION CONTROL BOARD

## **1 COMPLAINT MANAGEMENT**

| Thoenix                                                                                                    | KERALA STATE POLLUTION CONTROL BOARD                                                                                                    |
|----------------------------------------------------------------------------------------------------|----------------------------------------------------------------------------------------------------|
| WELCOME TO PHOENIX                                                                                                    |                                                                                                    |
| Prevention is instead to provide Oollee Andly for the Industries / LocalBoades as well as PEQ users to ficalBoate and faiture processing of the consent and adheristrative activity includes logal<br>activities of privide Oollee Andly for the Industries / LocalBoates as well as PEQ users to ficalBoate and Complaint Management and Adheristrative activity includes logal<br>actions Management, Callaboation Suit. | Login  Proster Proster |
| Figure 1 - Login Window                                                                                                    |                                                                                                    |

SMS .It is necessary to remember registered mobile number.

### 1.1 Complaint Registration

In order to file a complaint to Kerala state Pollution Control Board, click on **[Register Your Complaint]** button.

| tilis of project includes Consent Management, Weste & Return<br>on Management, Collaboration Sut. | ra Management, Laboratory Management and Consplaint Management and Administratore activity includes Logal | Login<br>Protocol<br>Description<br>Protocol<br>Protocol<br>Protoc |
|---------------------------------------------------------------------------------------------------|----------------------------------------------------------------------------------------------------|----------------------------------------------------------------------------------------------------|
|                                                                                                   | Figure 2 - Register Complaint                                                                             |                                                                                                    |

#### USER MANUAL - KERALA STATE POLLUTION CONTROL BOARD

- While click [Register Your Complaint] button a pop up will open.
- Enter details such as File Complaint against, Petitioner Name, Email Address, Address, Mobile Number, Issue Description, Upload files, Captcha and Click on [Submit] button.
- After successful submission of complaint the Id will be displayed on the screen.

| KERALA STATE POLLUTION CONTROL BO | File A Complaint!                          |                 | ×                                               |  |
|-----------------------------------|--------------------------------------------|-----------------|-------------------------------------------------|--|
|                                   | File Complaint Against :*   PCB O Industry |                 |                                                 |  |
|                                   | Petitioner Name*                           | Email Address*  |                                                 |  |
| Var                               | Address*                                   | Mobile No*      | Login                                           |  |
| Ken                               |                                            |                 | PCB User Industry User                          |  |
|                                   |                                            |                 | Chemanie     Chemanie     Chemanie     Chemanie |  |
|                                   |                                            |                 | 36180 Captcha                                   |  |
|                                   |                                            |                 | Forgot password                                 |  |
|                                   | Upload Related Files                       | Enter Captcha*  | Sign In                                         |  |
|                                   | Browse No file selected.                   | 80271 Captcha   | Download                                        |  |
|                                   |                                            | Sub             | omit                                            |  |
|                                   |                                            | $\rightarrow$   |                                                 |  |
| Certificate Verification One Tim  |                                            |                 |                                                 |  |
|                                   |                                            |                 |                                                 |  |
|                                   |                                            |                 |                                                 |  |
|                                   |                                            |                 |                                                 |  |
|                                   | Fiaure 3 - F                               | ile a Complaint |                                                 |  |

| TRAFT KERALA STATE POLLUTION CONTROL BO |                                                                                                    |                                                                                                    |
|-----------------------------------------|----------------------------------------------------------------------------------------------------|----------------------------------------------------------------------------------------------------|
| Certificate Verification                | Your complaint has been successfully submitted! Please note the complaint id for future references.<br>Complaint Id : C2021/0220 | Login       Via Unarrow Constrained       Constrained       Constrater       Constraine |
|                                         | Figure 4 - Complaint ID                                                                                                    |                                                                                                    |
| Page 5 of 5                             |                                                                                                    |                                                                                                    |